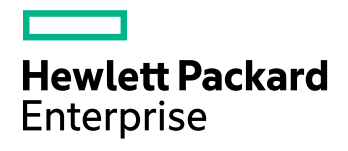

# **HPE Data Protector**

Software Version: 10.00

Getting Started Guide

Document Release Date: June 2017 Software Release Date: June 2017

## **Legal Notices**

#### Warranty

The only warranties for Hewlett Packard Enterprise Development LP products and services are set forth in the express warranty statements accompanying such products and services. Nothing herein should be construed as constituting an additional warranty. HPE shall not be liable for technical or editorial errors or omissions contained herein.

The information contained herein is subject to change without notice.

#### **Restricted Rights Legend**

Confidential computer software. Valid license from HPE required for possession, use or copying. Consistent with FAR 12.211 and 12.212, Commercial Computer Software, Computer Software Documentation, and Technical Data for Commercial Items are licensed to the U.S. Government under vendor's standard commercial license.

#### **Copyright Notice**

© Copyright 2017 Hewlett Packard Enterprise Development LP

#### **Trademark Notices**

Adobe™ is a trademark of Adobe Systems Incorporated.

Microsoft® and Windows® are U.S. registered trademarks of Microsoft Corporation.

UNIX® is a registered trademark of The Open Group.

This product includes an interface of the 'zlib' general purpose compression library, which is Copyright © 1995-2002 Jean-loup Gailly and Mark Adler.

### **Documentation updates**

The title page of this document contains the following identifying information:

- Software Version number, which indicates the software version.
- Document Release Date, which changes each time the document is updated.
- Software Release Date, which indicates the release date of this version of the software.

To check for recent software updates, go to https://softwaresupport.hpe.com/patches.

To verify that you are using the most recent edition of a document, go to https://softwaresupport.hpe.com/manuals.

This site requires that you register for an HPE Passport and sign in. To register for an HPE Passport ID, go to https://hpp12.passport.hpe.com/hppcf/login.do.

You will also receive updated or new editions if you subscribe to the appropriate product support service. Contact your HPE sales representative for details.

### Support

Visit the HPE Software Support Online web site at https://softwaresupport.hpe.com.

This web site provides contact information and details about the products, services, and support that HPE Software offers.

HPE Software online support provides customer self-solve capabilities. It provides a fast and efficient way to access interactive technical support tools needed to manage your business. As a valued support customer, you can benefit by using the support web site to:

- · Search for knowledge documents of interest
- Submit and track support cases and enhancement requests

- Download software patches
- Access product documentation
- Manage support contracts
- Look up HPE support contacts
- Review information about available services
- Enter into discussions with other software customers
- Research and register for software training

Most of the support areas require that you register as an HPE Passport user and sign in. Many also require a support contract.

To register for an HPE Passport ID, go to https://hpp12.passport.hpe.com/hppcf/login.do.

To find more information about access levels, go to https://softwaresupport.hpe.com/web/softwaresupport/access-levels.

# Contents

| Chapter 1: Installation                       | 5          |
|-----------------------------------------------|------------|
| Installing on Windows systems                 | 5          |
| Prerequisites                                 | 5          |
| Installing Cell Manager                       | 6          |
| Prepare for installation                      | 6          |
| Install Data Protector                        | 7          |
| Run Data Protector                            | 7          |
| Installing clients                            | 7          |
| Prerequisites                                 | 7          |
| Installing remotely from the Cell Manager GUI | 8          |
| Installing locally on the intended system     | 8          |
| Installing on UNIX systems                    | 8          |
| Installing Cell Manager                       | 8          |
| Prerequisites (HP-UX and Linux)               | 8          |
| Procedure                                     | 9<br>9     |
| Running Data Protector                        | 9          |
|                                               | 9          |
| Prerequisites                                 | 9          |
| Remote installation                           | 10         |
| Local installation                            | 10         |
| Next store                                    | 10         |
| Configuring bookup dovideo                    | 10         |
| Configuring backup devices                    | ۱۱<br>11   |
| Configuring a standalong drive                | ۱۱<br>12   |
|                                               | ے।<br>12   |
| Manual configuration                          | ے।<br>12   |
| Formatting modia                              | ے।<br>12   |
| Formatting media                              | 13         |
| Chapter 2: Backing up your system             | 1/         |
|                                               |            |
| Chapter 3: Restoring from a backup            | 15         |
|                                               | 10         |
| Chapter 4: More information                   | 16         |
|                                               |            |
|                                               |            |
|                                               | 10         |
|                                               |            |
|                                               | <b>A</b> 4 |
| Send documentation feedback                   | 21         |

# **Chapter 1: Installation**

#### NOTE:

This guide applies to the full Data Protector product. If you have a Single Server Edition, some of the platforms and features mentioned do not apply.

This guide is designed to help you get started quickly. Using the default settings, you can quickly and easily install the software, create a backup, and do a restore.

# Installing on Windows systems

**NOTE:** For full installation details, see the *HPE Data Protector Installation Guide* in the Docs directory of the top level of the Windows installation package.

## Prerequisites

- Management server (Cell Manager):
  - 4 GB of RAM

For recovery of the Internal Database, twice as much total RAM is required.

• 1.5 GB of free disk space + approximately 100 bytes for each backed up file (for use by the IDB)

If you have insufficient free storage space on the chosen disk volume, you can mount another volume to a directory on it, but you should do so before the installation.

- Backup client (Disk Agent):
  - 64 MB of RAM (128 MB recommended)
  - 20 MB of disk space
- Device server (Media Agent):
  - 64 MB of RAM (128 MB recommended)
  - 20 MB of disk space
- User Interface:
  - 512 MB of RAM
  - 150 MB of disk space
- Guides and Help
  - 100 MB for guides in PDF format and the Help system

These figures are the requirements for the components only. They do not include space allocation for the operating system, its paging file, and other applications.

## **Installing Cell Manager**

For details of supported platforms, see the latest support matrices at https://softwaresupport.hpe.com/.

## **Prepare for installation**

- 1. On the system that is to be your Data Protector Cell Manager:
  - a. For a standalone tape drive, connect the tape drive to the Data Protector Cell Manager and power it on.
  - b. Enable TCP/IP protocol and hostname resolution.

#### To check if they are enabled:

- i. Verify that name resolution is working properly by finding the name of the computer:
  - Open Command Prompt (on Windows systems) or Terminal (on UNIX systems).
  - Run: hostname

The name of your computer will be displayed.

- ii. Verify name resolution and reachability:
  - Run: nslookup Hostname
  - Trigger a reverse DNS lookup, by running: nslookup IPAddress

The network is set up properly when you get the same hostname and IP address from both commands.

If you have problems with your network, see the *HPE Data Protector Troubleshooting Guide*.

- c. Assign a static IP address.
- d. Deactivate the Windows tape device and changer drivers (recommended). Only use these drivers in exceptional cases, for example, when other applications access this tape device.
- 2. Log on to the system as Administrator (on Windows systems) or root (on UNIX systems).
- Set up a separate operating system account for use with Data Protector, such as dpadmin. On Windows systems, ensure that:
  - The user is a member of Administrators and Backup Operators user groups.
  - The user has logon rights as service (Windows advanced rights).

This user account is needed solely to provide the required services. It will not be used to log on to an individual's system.

The account should be used as the Data Protector service account in server and client installations. In a Windows domain, you only need to set up the account on the Primary Domain Controller.

## Install Data Protector

- 1. Insert the Windows installation package (zip) and start the wizard:
  - 64-bit AMD64/Intel EM64T systems: \x8664\setup.exe
- 2. Select **Cell Manager** and follow the wizard using the default values.
- 3. In the **Account information** window, enter the user name and password for the user account you created in step 3 of the installation preparation procedure.

## **Run Data Protector**

#### Start > Programs > HPE Data Protector > Data Protector Manager

For further information, see the documentation in the Docs directory in the top-level directory of the package (zip).

## **Installing clients**

See https://softwaresupport.hpe.com/ and search for "Data Protector". Select the required version to find out about supported platforms.

### **Prerequisites**

- Cell Manager installed
- Administrator rights and password
- TCP/IP protocol and node name resolution enabled

RAM and disk space — minimum and recommended

| Client system component                 | RAM (MB)                      | Disk space (MB)  |  |  |
|-----------------------------------------|-------------------------------|------------------|--|--|
| User Interface                          | 512 <sup>1</sup>              | 150 <sup>2</sup> |  |  |
| Disk Agent                              | 64 for each (128 recommended) | 20 for each      |  |  |
| Media Agent                             |                               |                  |  |  |
| Integration components                  |                               |                  |  |  |
| English Documentation<br>(Guides, Help) | n/a                           | 100              |  |  |

<sup>1</sup>Depends on the number of elements that need to be displayed at a time.

<sup>2</sup>The page file alone needs to be able to grow to about 3 times the physical memory

## Installing remotely from the Cell Manager GUI

- 1. Log on to the system as Administrator.
- 2. Click Start > Programs > HPE Data Protector > Data Protector Manager.
- 3. In the Data Protector Manager, switch to the **Clients** context.
- 4. In the Scoping Pane, right-click Clients and select Add Clients to start the wizard.
- 5. Follow the wizard instructions.

## Installing locally on the intended system

- 1. Log on to the system as Administrator.
- 2. Verify network connection between the Cell Manager system and the client system by running the following command: ping *CellManagerHostname*
- 3. Run:
  - 32-bit systems: \i386\setup.exe
  - 64-bit AMD64/Intel EM64T systems: \x8664\setup.exe
- 4. Select Client.
- 5. Follow the wizard instructions.
- 6. In the Cell Manager system dialog box, enter the name of your Cell Manager.

# Installing on UNIX systems

**NOTE:** For full installation details, see the *HPE Data Protector Installation Guide* in the /D0CS/C directory of the UNIX installation package (tar).

# **Installing Cell Manager**

#### NOTE:

For supported platforms, see the latest support matrices at https://softwaresupport.hpe.com/.

The following is an example of a Cell Manager installation with backup device locally attached using the default configuration.

## Prerequisites (HP-UX and Linux)

| HP-UX             | Linux             |
|-------------------|-------------------|
| 8 GB of total RAM | 4 GB of total RAM |

| HP-UX                                                                                                    | Linux                                           |  |  |  |  |  |
|----------------------------------------------------------------------------------------------------|-------------------------------------------------|--|--|--|--|--|
| <b>NOTE:</b><br>For recovery of the Internal Database, twice as much total RAM is required.                                                      |                                                 |  |  |  |  |  |
| 1.5 GB of free disk space + approximately 100 bytes for each backed up file (for use by the IDB) in the /var directory, where the IDB is stored. |                                                 |  |  |  |  |  |
| If you have insufficient free storage space on the d                                                                                             | isk volume. vou can use linked directories. but |  |  |  |  |  |

you should create the links before the installation and ensure that the destination directories exist.

Procedure

On your Data Protector Cell Manager:

1. Mount the UNIX installation package (tar) to a mount point, for example:

```
mkdir /cdrom
mount /dev/dsk/c0t0d0/ cdrom
```

2. Run omnisetup.sh. To run the command from the package (tar):

```
cd /cdrom/LOCAL_INSTALL
./omnisetup.sh -CM
```

3. Follow the instructions when prompted.

Install clients either from the Cell Manager or locally.

### **Running Data Protector**

The Cell Manager services are automatically started during the installation.

To use the Data Protector GUI, install the GUI client on a Windows system.

# Installing clients

See https://softwaresupport.hpe.com/ and search for "Data Protector". Select the required version to find out about supported platforms.

## Prerequisites

root permissions on every target system

RAM and disk space — minimum and recommended

| Client system component | RAM (MB)             | Disk space (MB) |
|-------------------------|----------------------|-----------------|
| Disk Agent              | 64 (128 recommended) | 10              |
| Media Agent             | 64 (128 recommended) | 20              |
| integration components  | 64 (128 recommended) | 20              |

| Client system component                 | RAM (MB) | Disk space (MB) |
|-----------------------------------------|----------|-----------------|
| English Documentation<br>(Guides, Help) | n/a      | 95              |

## **Remote installation**

Distribute the software to clients using the Data Protector user interface. Cross-platform client installation is supported.

- 1. On you GUI client, start the Data Protector Manager.
- 2. In the Data Protector Manager, switch to the Clients context.
- 3. In the Scoping Pane, right-click **Clients** and select **Add Clients** to start the wizard.
- 4. Follow the instructions. For details on each wizard page, see the HPE Data Protector Help.

After the Media Agent is installed, check your configuration files (/kernel/drv/st.conf). For specifics, see Installing Data Protector clients in the *HPE Data Protector Installation Guide*.

Finally, connect a backup device to the system.

## Local installation

- 1. Insert the UNIX installation package (tar).
- 2. Mount the installation package (tar) to a mount point.
- 3. Change directory to *Mount\_Point*/LOCAL\_INSTALL and run:

omnisetup.sh [-source *directory*][-server *name*][-install *component list*] For a list of Data Protector component codes, see the *HPE Data Protector Installation Guide*.

4. omnisetup informs you if the installation was completed and if the client was imported to the Data Protector cell. The CORE and CORE-INTEG components are automatically installed.

If you specified the name of the Cell Manager, the client will be imported to the cell. If not, import it using the Data Protector GUI.

# Next steps

#### You can now run the Data Protector Manager.

Start the Data Protector Manager. The Data Protector Manager will open, displaying the Clients context and Next Step wizard:

#### **Next Step Wizard**

|   | )ata Protector Cell HPE<br>e Edit View Actions He                                                                             | E Data Protector Manager                                                                                                    | _ [ |              |
|---|----------------------------------------------------------------------------------------------------|----------------------------------------------------------------------------------------------------|-----|--------------|
|   | Ata Protector Cell - HPE<br>e Edit View Actions He<br>ents 2<br>Data Protector Cell<br>Clients<br>Clients<br>MS Clusters<br>4 | Data Protector Manager     application     Name   Description     Clients   Sets up clients in the current cell.   MS Clusters   Configures clusters in the current cell.   Installation Servers   Add New Lients     Add New Lients     Add New Lients     Configure New Devices     Configuring Cell Manager Backup     Run an Interactive Backup     Festore from a Backup |     |              |
|   |                                                                                                    | Do not show this window in the future                                                                                                    |     |              |
|   | Objects                                                                                                    | Bata Protector Cell San13.company.                                                                                                    | com |              |
| 1 | Menu bar                                                                                                    | 2 Context list 3 Tool bar                                                                                                    | 4   | Scoping pane |
| 5 | Results area                                                                                                    | 6 Navigation tabs 7 Results tabs                                                                                                    | 8   | Status bar   |

# Configuring backup devices

## Configuring a file library device

These instructions are for a simple file library device configuration on a local or shared drive using mostly default options. For other possibilities see the *HPE Data Protector Help* index: "configuring backup devices".

Before you start: On Windows, disable the compression option.

1. Create a directory on a local or shared disk.

Example: C:\FileLibrary

- 2. Start Data Protector Manager.
- 3. Select **Devices & Media** from the Context List.

- 4. Right-click **Devices** and select **Add Device** to open the device definition pane.
- 5. Enter details:

| Device name | Example: File Library Device 01                     |
|-------------|-----------------------------------------------------|
| Description | optional                                            |
| Client      | Select the client to which the device is connected. |
| Device type | Select File Library.                                |

Click Next.

- 6. Specify the directory for the file library device you created in step 1 and click **Add**.
- 7. Click Next. In the Results Area, select the media type: File.
- 8. Click Finish.

### Configuring a standalone drive

### Autoconfiguration

- 1. Select Devices & Media from the Context List.
- 2. Right-click **Device**.
- 3. Select Autoconfigure Devices.
- 4. Select your system from the list and click Finish.

Your device is configured automatically.

#### Manual configuration

Follow the instruction for a file library device above, up to step 4. Then:

1. Enter details:

| Device name | Example: LTO-3 Tape Drive                           |
|-------------|-----------------------------------------------------|
| Description | optional                                            |
| Client      | Select the client to which the device is connected. |
| Device type | Select Standalone.                                  |

Click Next.

- 2. Enter the SCSI address by expanding the field and selecting one of the options. Click Add.
- 3. Click Next. In the Results Area, select the correct media type, such as LTO.
- 4. Click Finish.

# Formatting media

Data Protector writes its own header on each tape so it can be recognized later. This can be done manually, as described in this section, or automatically. Before tapes can be used with Data Protector they need to be formatted. Skip this section if you want Data Protector to format the tape automatically.

#### CAUTION:

Formatting deletes all data on the media.

- 1. In the Devices & Media Context expand **Pools**.
- 2. Right-click the appropriate media pool.
- 3. Select Format.
- 4. In the Results Area select the drive and click Next.
- 5. Keep default settings and click Next.
- 6. Click Force Operation and Default Medium Size then Finish. Data Protector formats the media.

# Chapter 2: Backing up your system

The following steps show how to create a backup specification and perform a simple backup:

- 1. In the Context List, click **Backup**.
- 2. In the Scoping Pane, expand **Backup** and then click **Backup Specifications**.
- 3. In the Results Area, right-click the **Filesystem** item and select **Add Backup**.
- 4. Select the Blank Filesystem Backup template and click OK.
- 5. In the Source page that appears in the Results Area, browse for and select the checkboxes next to the directories and files that you want to back up, then click **Next**. If you do not have a tape device connected, select just a few small directories.
- 6. Use the default backup specifications options or select the desired backup options and click Next.
- 7. The backup specification summary is displayed in the Results Area. Click Next.
- 8. Click **Save As** to save the backup specification for later use. Optionally, you can also click **Save and Schedule** option to save, and then schedule the backup specification using the Scheduler.
- 9. Click Start Backup to run the backup.
- 10. When the Start Backup window opens, click **OK** to start the backup using the default specifications.
- 11. The Backup window shows you the progress of the backup session. The Session Information window will tell you when the backup is finished.

# **Chapter 3: Restoring from a backup**

By default, the backup object is restored to the same path from which it was backed up. The following steps show how to perform a simple restore:

- 1. In the Context List, click **Restore**.
- 2. Browse the **Filesystem** item and select the client object that you want to restore. The Restore view appears in the Results Area.
- 3. Browse for and select the check-boxes next to the directories/files to be restored.
- 4. Select the **Destination** tab to choose where you want to restore to. If you do not select anything, the selected directories/files will be restored to the original path.
- 5. Click the Start Restore button. The restore wizard appears.
- 6. Follow the proposed defaults in the wizard (click Next and Finish).
- 7. The Start Restore Session window opens, showing you the progress of the selected objects being restored to the system.

# **Chapter 4: More information**

#### NOTE:

The documentation set available at the HPE support website at https://softwaresupport.hpe.com/ contains the latest updates and corrections.

You can access the HPE Data Protector documentation set from the following locations:

• HPE Data Protector installation directory.

**Windows systems:***Data\_Protector\_home*\docs

UNIX systems:/opt/omni/doc/C

- Help menu of the HPE Data Protector GUI.
- HPE Support website at https://softwaresupport.hpe.com/

# **Documentation map**

The following table shows where to find information of different kinds. Squares shaded in gray are a good place to look first.

|                       |       |      |                 |          | -       |                 |    | -   |    |                 |      | Inte<br>C  | egra<br>Suid | atio<br>de  | n           | ZI<br>Gui | )B<br>des | GR       | EG         | uide   |
|-----------------------|-------|------|-----------------|----------|---------|-----------------|----|-----|----|-----------------|------|------------|--------------|-------------|-------------|-----------|-----------|----------|------------|--------|
|                       | Admin | Help | Getting Started | Concepts | Install | Troubleshooting | DR | CLI | PA | Integration VSS | MSFT | Oracle/SAP | IBM          | Sybase/NDMP | Virtual Env | ZDB Admin | ZDB IG    | Exchange | SharePoint | VMware |
| Admin tasks           | X     | Х    |                 |          |         |                 |    |     |    |                 |      |            |              |             |             |           |           |          |            |        |
| Backup                |       | Х    | Х               | Х        |         |                 |    |     |    | Х               | Х    | Х          | Х            | Х           | Х           | Х         | Х         |          |            |        |
| CLI                   |       |      |                 |          |         |                 |    | Х   |    |                 |      |            |              |             |             |           |           |          |            |        |
| Concepts, techniques  |       | Х    |                 | Х        |         |                 |    |     |    | Х               | Х    | Х          | Х            | Х           | Х           | Х         | Х         | Х        | Х          | Х      |
| Disaster recovery     |       |      |                 | Х        |         |                 | Х  |     |    |                 |      |            |              |             |             |           |           |          |            |        |
| Installation, upgrade |       |      | Х               |          | Х       |                 |    |     | Х  |                 |      |            |              |             |             |           |           |          |            |        |
| Instant recovery      |       |      |                 | Х        | Х       |                 |    |     |    |                 |      |            |              |             |             | Х         | Х         |          |            |        |
| Licensing             |       |      |                 |          | Х       |                 |    |     | Х  |                 |      |            |              |             |             |           |           |          |            |        |
| Limitations           |       | Х    |                 |          | Х       | Х               |    |     | Х  | Х               | Х    | Х          | Х            | Х           | Х           |           | Х         |          |            |        |
| New features          |       | Х    |                 |          |         |                 |    |     | Х  |                 |      |            |              |             |             |           |           |          |            |        |
| Planning strategy     |       | Х    |                 | Х        |         |                 |    |     |    |                 |      |            |              |             |             |           |           |          |            |        |
| Procedures, tasks     | X     | Х    |                 |          | Х       | Х               | Х  |     |    | Х               | Х    | Х          | Х            | Х           | Х           | Х         | Х         | Х        | Х          | Х      |
| Recommendations       |       |      |                 | Х        |         |                 |    |     | Х  |                 |      |            |              |             |             |           |           |          |            |        |
| Requirements          |       |      |                 |          | Х       |                 |    |     | Х  | Х               | Х    | Х          | Х            | Х           | Х           |           |           |          |            |        |
| Restore               | X     | Х    | Х               | Х        |         |                 |    |     |    | Х               | Х    | Х          | Х            | Х           | Х           | Х         | X         | Х        | Х          | Х      |
| Supported             |       |      |                 | Х        |         |                 |    |     |    |                 |      |            |              |             |             |           |           |          |            |        |
| configurations        |       |      |                 |          |         |                 |    |     |    |                 |      |            |              |             |             |           |           |          |            |        |
| Troubleshooting       |       | Х    |                 |          | Х       | Х               |    |     |    | Х               | Х    | Х          | Х            | Х           | Х           | X         | Х         | Х        | Х          | Х      |

## **Abbreviations**

Abbreviations in the documentation map above are explained below. The documentation item titles are all preceded by the words "HPE Data Protector."

| Abbreviation    | Documentation item                                                                                      |                                                                                                    |
|-----------------|----------------------------------------------------------------------------------------------------|----------------------------------------------------------------------------------------------------|
| Admin           | Administrator's Guide                                                                                   | This guide describes administrative tasks in Data Protector.                                                                                                    |
| CLI             | Command Line Interface<br>Reference                                                                     | This guide describes the Data Protector<br>command-line interface, command<br>options, and their usage as well as<br>provides some basic command-line<br>examples.                                                                                                    |
| Concepts        | Concepts Guide                                                                                          | This guide describes Data Protector<br>concepts, zero downtime backup (ZDB)<br>concepts, and provides background<br>information on how Data Protector works.<br>It is intended to be used with the task-<br>oriented Help.                                                                                                |
| DR              | Disaster Recovery Guide                                                                                 | This guide describes how to plan, prepare for, test, and perform a disaster recovery.                                                                                                    |
| Getting Started | Getting Started Guide                                                                                   | This guide contains information to get you<br>started with using Data Protector. It lists<br>installation prerequisites, provides<br>instructions on installing and configuring<br>a basic backup environment and<br>procedures for performing backup and<br>restore. It also lists resources for further<br>information. |
| GRE Guide       | Granular Recovery<br>Extension User Guide for<br>Microsoft SharePoint<br>Server, Exchange and<br>VMware | <ul> <li>This guide describes how to configure<br/>and use the Data Protector Granular<br/>Recovery Extension for:</li> <li>Microsoft SharePoint Server</li> <li>Exchange Server</li> <li>VMware vSphere</li> </ul>                                                                                                    |
| Help            | Help                                                                                                    |                                                                                                    |
| Install         | Installation Guide                                                                                      | This guide describes how to install the<br>Data Protector software, taking into<br>account the operating system and<br>architecture of your environment. This<br>guide details how to upgrade Data<br>Protector, as well as how to obtain the<br>proper licenses for your environment.                                    |

| Abbreviation      | Documentation item                                               |                                                                                                    |
|-------------------|------------------------------------------------------------------|----------------------------------------------------------------------------------------------------|
| Integration Guide | Integration Guide                                                | This guide describes the integrations of<br>Data Protector with the following<br>applications:                                                                                                    |
|                   |                                                                  | <ul> <li>MSFT: Microsoft SQL Server,<br/>Microsoft SharePoint Server, and<br/>Microsoft Exchange Server.</li> </ul>                                                                                                    |
|                   |                                                                  | • <b>IBM:</b> Informix Server, IBM DB2 UDB, and Lotus Notes/Domino Server.                                                                                                    |
|                   |                                                                  | Oracle/SAP: Oracle Server, MySQL,<br>SAP R3, SAP MaxDB, and SAP<br>HANA Appliance.                                                                                                    |
|                   |                                                                  | Sybase/NDMP: Sybase and Network     Data Management Protocol Server.                                                                                                    |
|                   |                                                                  | • Virtual Env: Virtualization<br>environments integration with VMware<br>vSphere, VMware vCloud Director,<br>Microsoft Hyper-V, and Citrix<br>XenServer.                                                                                                    |
| Integration VSS   | Integration Guide for<br>Microsoft Volume Shadow<br>Copy Service | This guide describes the integrations of<br>Data Protector with Microsoft Volume<br>Shadow Copy Service (VSS).                                                                                                    |
| PA                | Product Announcements,<br>Software Notes, and<br>References      | This guide gives a description of new features of the latest release. It also provides information on installation requirements, required patches, and limitations, as well as known issues and workarounds.                                                                                                    |
| Troubleshooting   | Troubleshooting Guide                                            | This guide describes how to troubleshoot problems you may encounter when using Data Protector.                                                                                                    |
| ZDB Admin         | ZDB Administrator's Guide                                        | This guide describes how to configure<br>and use the integration of Data Protector<br>with HPE P4000 SAN Solutions, HPE<br>P6000 EVA Disk Array Family, HPE<br>P9000 XP Disk Array Family, HPE 3PAR<br>StoreServ Storage, NetApp Storage,<br>EMC VNX and EMC VMAX Storage<br>families, and EMC Symmetrix Remote<br>Data Facility and TimeFinder. It is<br>intended for backup administrators or |

| Abbreviation | Documentation item    |                                                                                                    |
|--------------|-----------------------|----------------------------------------------------------------------------------------------------|
|              |                       | operators. It covers the zero downtime<br>backup, instant recovery, and the restore<br>of filesystems and disk images.                                                                                                    |
| ZDB IG       | ZDB Integration Guide | This guide describes how to configure<br>and use Data Protector to perform zero<br>downtime backup, instant recovery, and<br>standard restore of Oracle Server, SAP<br>R/3, Microsoft Exchange Server,<br>Microsoft SQL Server databases, and<br>Virtual Environment for VMware. |

# Integrations

#### **Software Application Integrations**

| Software application                           | Guides                               |
|------------------------------------------------|--------------------------------------|
| IBM DB2 UDB                                    | Integration Guide                    |
| Informix Server                                | Integration Guide                    |
| Lotus Notes/Domino Server                      | Integration Guide                    |
| Microsoft Exchange Server                      | Integration Guide, ZDB IG, GRE Guide |
| Microsoft Hyper-V                              | Integration Guide                    |
| Microsoft SharePoint Server                    | Integration Guide, ZDB IG, GRE Guide |
| Microsoft SQL Server                           | Integration Guide, ZDB IG            |
| Microsoft Volume Shadow Copy Service (VSS)     | Integration VSS                      |
| Network Data Management Protocol (NDMP) Server | Integration Guide                    |
| Oracle Server                                  | Integration Guide, ZDB IG            |
| MySQL                                          | Integration Guide                    |
| SAP HANA Appliance                             | Integration Guide                    |
| SAP MaxDB                                      | Integration Guide                    |

| Software application   | Guides                               |
|------------------------|--------------------------------------|
| SAP R/3                | Integration Guide, ZDB IG            |
| Sybase Server          | Integration Guide                    |
| VMware vCloud Director | Integration Guide                    |
| VMware vSphere         | Integration Guide, ZDB IG, GRE Guide |

### Disk Array System Integrations

Look in these guides for details of the integrations with the following families of disk array systems:

| Disk array family               | Guides                                    |
|---------------------------------|-------------------------------------------|
| EMC Symmetrix                   | all ZDB                                   |
| HPE P4000 SAN Solutions         | Concepts, ZDB Admin,<br>Integration Guide |
| HPE P6000 EVA Disk Array Family | all ZDB, Integration Guide                |
| HPE P9000 XP Disk Array Family  | all ZDB, Integration Guide                |
| HPE 3PAR StoreServ Storage      | Concepts, ZDB Admin,<br>Integration Guide |
| NetApp Storage                  | Concepts, ZDB Admin,<br>ZDB IG            |
| EMC VNX Storage family          | Concepts, ZDB Admin,<br>ZDB IG            |
| EMC VMAX Storage family         | Concepts, ZDB Admin,<br>ZDB IG            |

# Send documentation feedback

If you have comments about this document, you can contact the documentation team by email. If an email client is configured on this system, click the link above and an email window opens with the following information in the subject line:

#### Feedback on Getting Started Guide (HPE Data Protector 10.00)

Add your feedback to the email and click **Send**.

If no email client is available, copy the information above to a new message in a web mail client, and send your feedback to AutonomyTPFeedback@hpe.com.

We appreciate your feedback!